### TOSHIBA

### 東芝ルームエアコン

<sup>アイオー ライフ</sup> 「**IOLIFE**」アプリスタートガイド (Rev 2.2 WEB版)

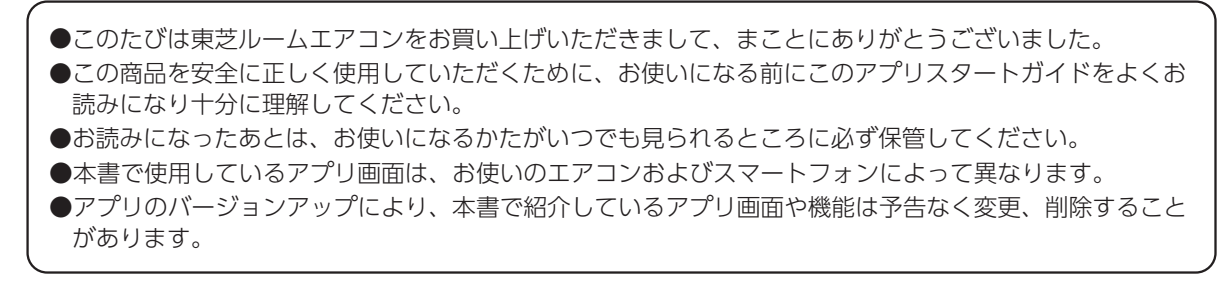

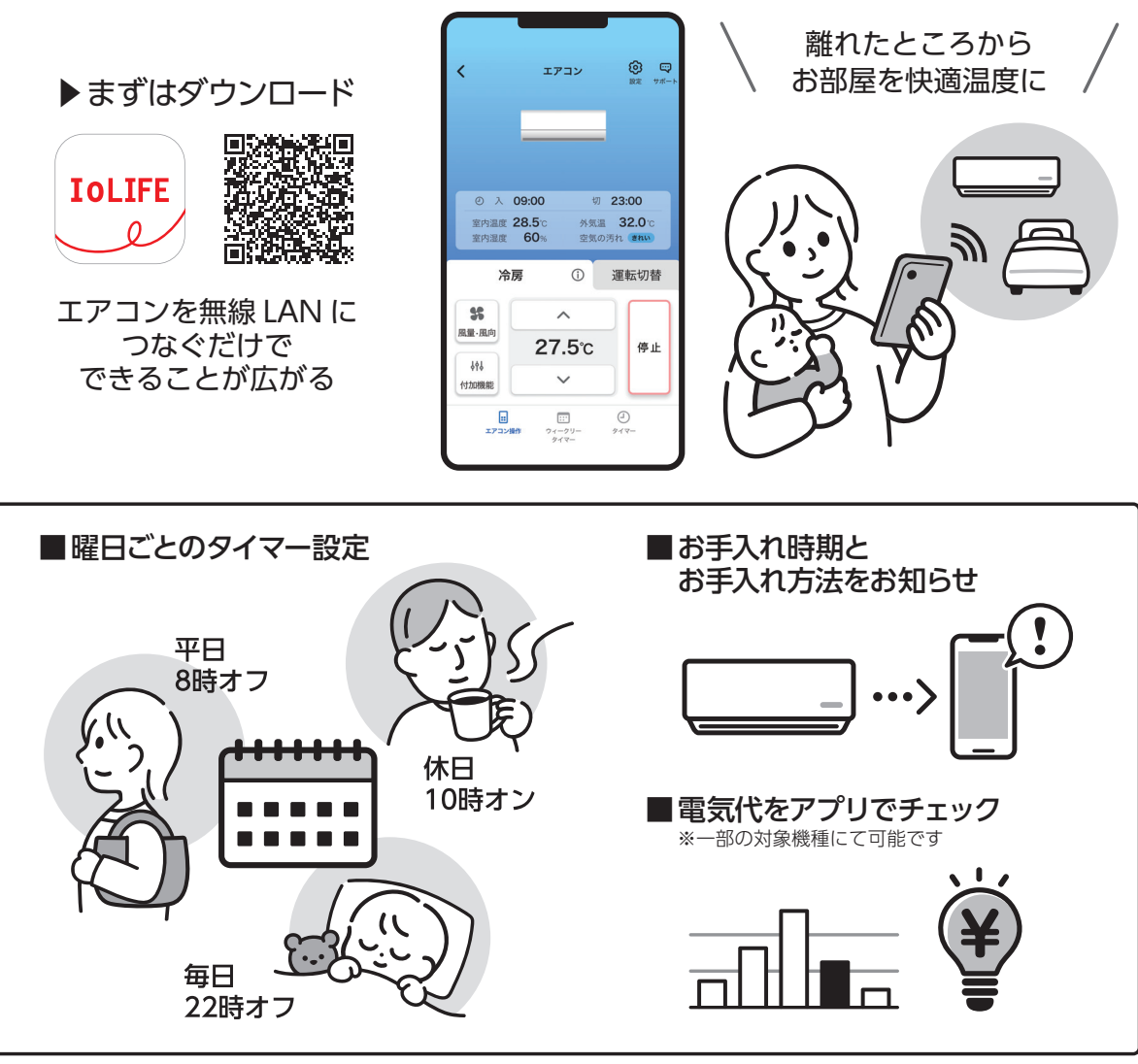

その他にも、便利な機能がいろいろ。詳しくはアプリでチェック。

# 安全上のご注意

お使いになる人や他の人への危害、財産の損害を防ぐために、お守りいただくことを説明しています。「表示の説明」は、 誤った取り扱いをしたときに生じる危害、損害の程度の区分を説明し、「図記号の説明」は図記号の意味を示しています。 エアコンに関する安全上のご注意は、エアコン本体の取扱説明書をご確認ください。

ダブお読みください

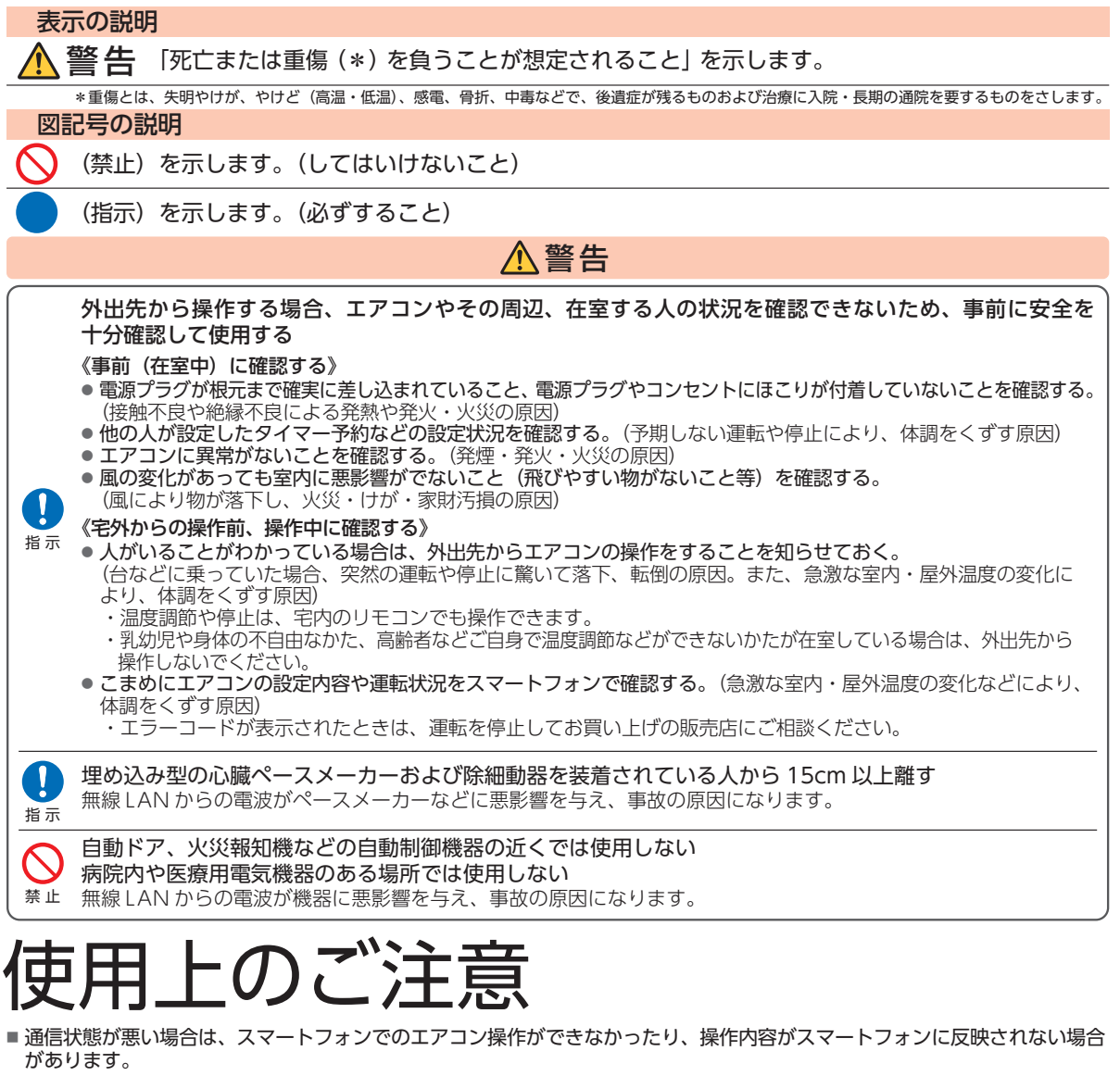

- スマートフォンで操作後、当社のサーバーとエアコンが24時間通信できない状態が続くと、自動でエアコンが停止します。
- ただし、スマートフォンで操作後、さらにリモコンで操作した場合は通信ができなくても停止しません。
- スマートフォンで操作された内容は、リモコンの表示部には反映されません。

#### アプリご使用に必要なもの

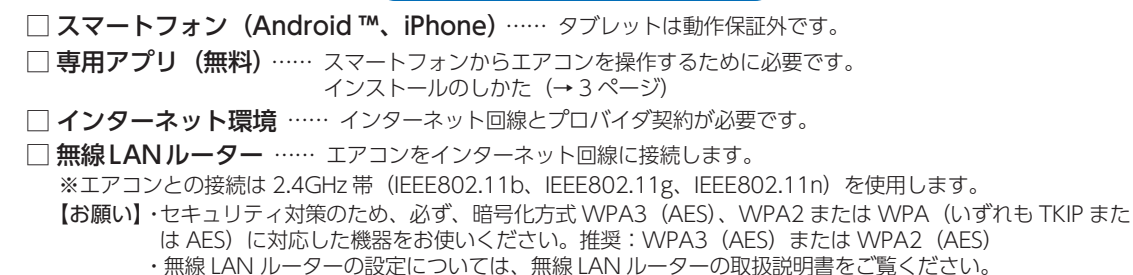

アプリのインストールからエアコンとの接続まで

### アプリのインストール

- Android の場合 → 「Play ストア」を起動する
   iPhone の場合 → 「App Store」を起動する
- 2. IoLIFE 💫 で検索する
- **3.**「IoLIFE」を選び、インストールする

### 2 ユーザー登録

- **1.**「IoLIFE」を起動して「新規登録」をタップする
- 2. [メールアドレス]を入力して「次へ」をタップする

入力したアドレスに、IoLIFE 事務局 (info@iolife.toshiba-lifestyle.com) から [確認コード] が記載されたメールが届きます。

- 3.メールに記載された「確認コード」を入力して「次へ」をタップする
- 4.パスワードを設定して「新規登録」を完了する
- 5. 設定したメールアドレスとパスワードを入力してログインする

### 3 アプリにエアコンの情報を登録

- ・エアコンでの設定が必要です。
- ・無線 LAN ルーターの説明書をご確認ください。

より詳しい 設定方法は こちら▶

**IOLIFE** 

ダウンロードはこちら▲

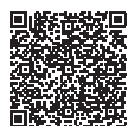

1. スマートフォンを 2.4GHz 帯の無線 LAN ルーターに接続する

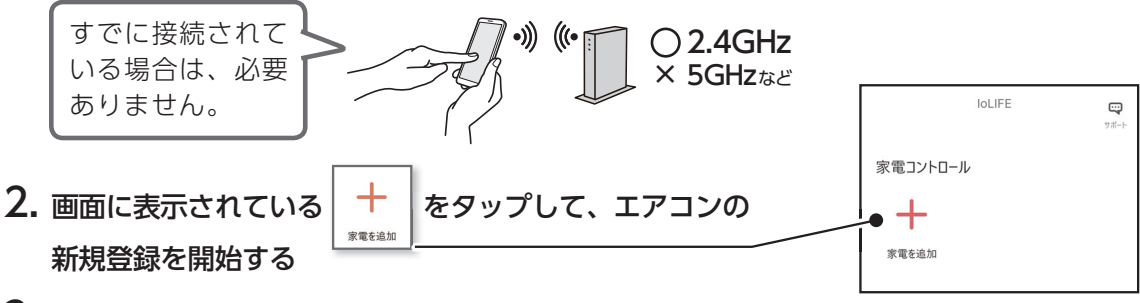

3. 「新しく家電を登録する」→「家電を登録する」→「エアコン」の順にタップ

4. 「家電の形名と製造番号を入力」画面で、「QR コードをスキャン (推奨)」をタップして、エアコンの形名と製造番号を入力する

「QR コードをスキャン(推奨)」をタップすると、スマートフォンのカメラが起動します。

エアコンの室内ユニット下面にある QR コードを読み取ることで、 形名と製造番号が自動で入力されます。

エアコン本体の QR コードが読めない場合は「自分で入力する」を タップして、形名と製造番号を自分で入力することもできます。

- ・形名と製造番号は、製品保証書に記載されています。
- ・間違った形名を設定した場合、一部の機能が使用できなかったり、 正しく動作しない場合があります。

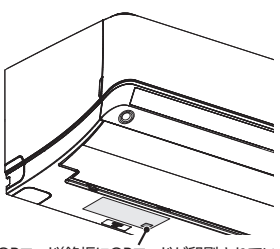

QRコード(銘板にQRコードが印刷されています) ※エアコンの形状は製品により異なります

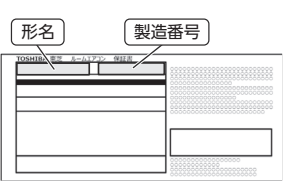

製品保証書 (左上部分に形名と製造番号が 印字されています)

- 5. 「家電の名前と設置場所を入力」画面でエアコンの「名前」と「設置場所」を入力し、 画面下の「次へ」をタップする
  - ・入力した「名前」と「設置場所」は、アプリの操作画面に表示されます。
     複数のエアコンをアプリで使用する場合は、判別しやすい「名前」と「設置場所」を
     各エアコンに登録してください。

### 4 エアコンをインターネットに接続

1. 画面の指示に従い、無線 LAN ルーターとエアコンの接続を行う

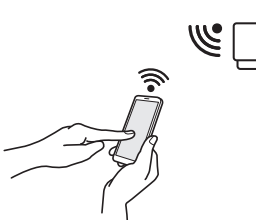

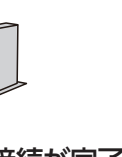

2. アプリ画面に右の画面が表示されると接続が完了 画面下の「次へ」をタップする。

3. 「ユーザー情報(任意)」を保存し、画面の指示に従い

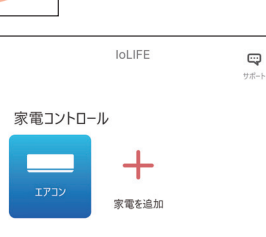

より詳しい 設定方法は

こちら▶

操作する 右の画面のように 「」」」が表示されたら エアコンの登録が完了し、アプリを使用できます。

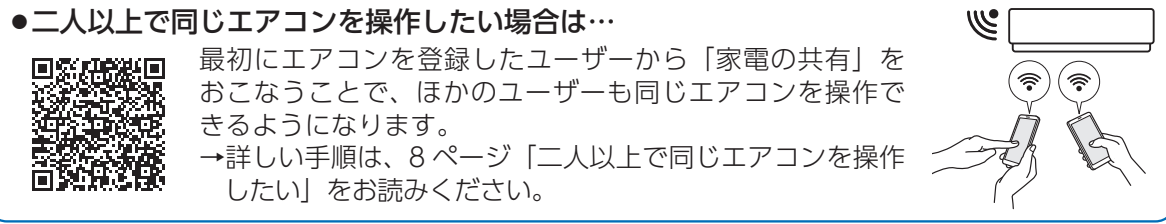

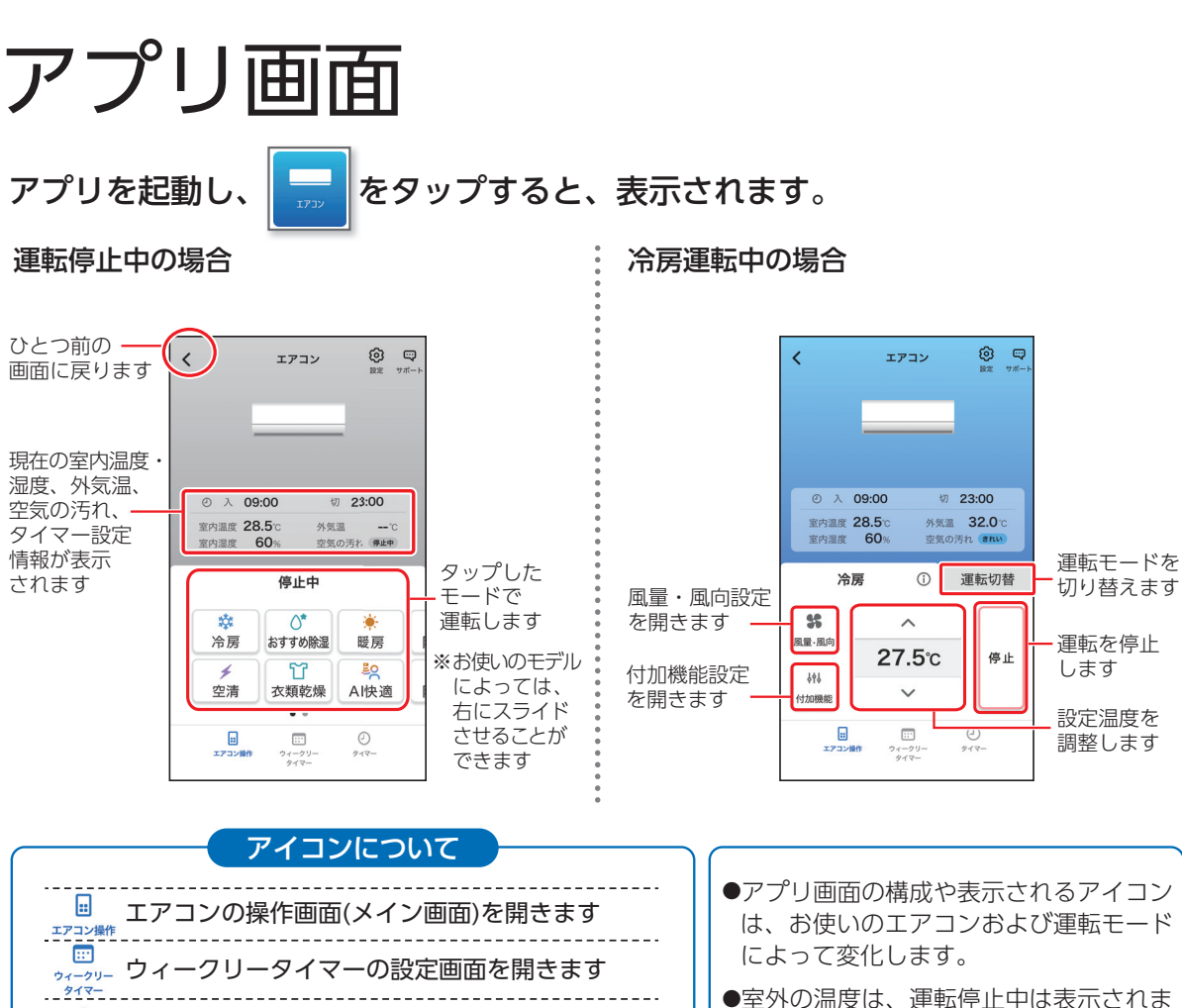

- ●室外の温度は、運転停止中は表示されません。
   ●室内湿度、空気の汚れは、お使いのエア
  - ●至内湿度、空気の汚れは、お使いのエク コンによっては表示されません。

 ●アプリから操作をおこなったとき、エア コンから「ピッ」という音が鳴ります。

#### 運転のしかた

0

917-

ම

設定

0

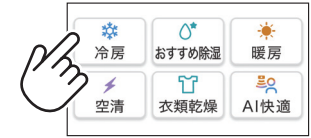

サポート画面を開きます

行うことができます

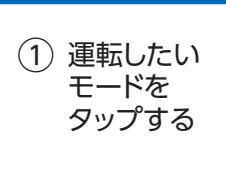

\_ \_ \_ \_ \_ \_ \_ \_ \_ \_ \_ \_ \_ \_ \_ \_ \_ \_ \_

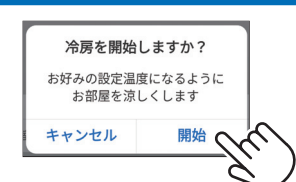

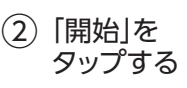

●運転を開始すると、選択した運転モードがアプリ画面に表示されます。

入タイマー、切タイマーの設定画面を開きます

エアコンの個別の設定や、通知設定を行います

\_\_\_\_\_

サホート よくあるご質問の確認、修理依頼等などを

- ●運転中に運転モードを変更したい場合は、(運転切替)をタップします。
- 運転モードアイコンが表示されるので、変更したいモードにタップすると切り換えることができます。

#### 「エアコンまとめてオフ」について

2台以上のエアコンを登録しているとき、「エアコンまとめてオフ」が使用できます。

アプリを起動し、 🚽 🛛 (エアコンまとめてオフ) をタップすると、 「エアコンまとめてオフ」 が表示されます。

IoLIFEに登録したエアコンをまとめてオフすることができます。また、登録した各エアコンの状態が確認できます。

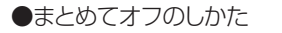

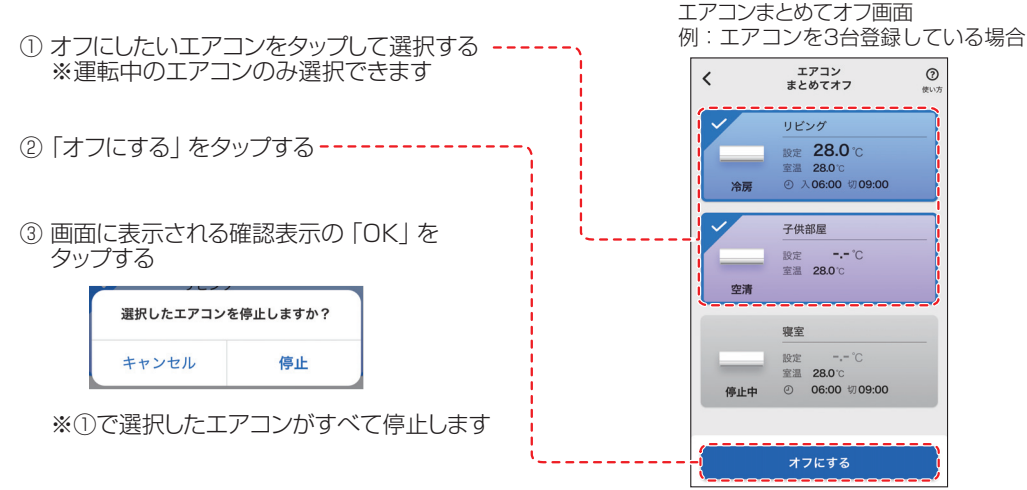

#### 「エアコン電気代」について

一部のエアコンでは電気代の表示ができます。

電気代表示に対応したエアコンを登録し、アプリのホーム画面に追加された

■ (エアコン電気代)をタップすると、エアコンの電気代や消費電力量を 確認することができます。 使い方は こちら▶

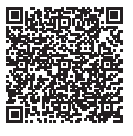

## 無線LAN、Bluetooth®使用上のお願い

#### ■使用周波数帯

本機は 2.4GHz 帯の周波数帯を使用しますが、他の無線機器も同じ周波数を使っていることがあります。

他の無線機器との電波干渉を防止するため、下記 事項に留意してご使用ください。

#### ■無線 LAN の仕様

変調方式が DSSS と OFDM

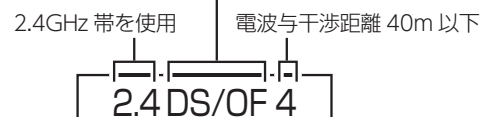

2.4GHz ~ 2.4835GHz の全帯域を使用し、かつ 移動体識別装置の帯域を回避可能であることを意 味する

#### 無線 LAN 機器使用上の注意事項

この機器の使用周波数帯域では、電子レンジなどの産業・科学・医療 機器のほか、工場の製造ラインなどで使用される移動体識別用の構内 無線局(免許を要する無線局)および特定小電力無線局(免許を要し ない無線局)、ならびにアマチュア無線局(免許を要する無線局)が 運用されています。

- 1.この機器を使用する前に、近くで移動体識別用の構内無線局および 特定小電力無線局ならびにアマチュア無線局が運用されていない ことを確認してください。
- 万一、この機器から移動体識別用の構内無線局に対して有害な電 波干渉の事例が発生した場合には、すみやかに場所を変更するか、 または電波の使用を停止したうえ、東芝生活家電ご相談センター (→8ページ)にご連絡いただき、混信回避のための処置など(例 えば、パーティションの設置など)についてご相談ください。
- 3.その他、この機器から移動体識別用の特定小電力無線局あるいは アマチュア無線局に対して有害な電波干渉の事例が発生した場合 など何かお困りのことが起きたときは、東芝生活家電ご相談センター (→8ページ)へお問い合わせください。

#### ■Bluetooth®の仕様

バージョン:Bluetooth® 5.1(Bluetooth® Low Energy) 接続周波数:2.4GHz 帯

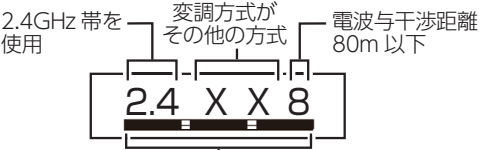

2.4GHzの帯域を使用し、かつ移動体識別装置の帯域を 回避不可であることを意味する

#### ■機器認定

本機は、電波法に基づく工事設計認証を受けた無線設備を内 蔵していますので、無線局の免許は不要です。

- ただし、以下の行為を行うことは、電波法で禁止されています。
- 分解/改造する。
- 内蔵無線設備の適合表示を消す。

#### ■使用制限

使用に当たり、以下の制限がありますので、あらかじめご了 承ください。

制限をお守りいただけなかった場合、および無線 LAN の使 用または使用不能から生じる付随的な損害などについては、 当社は一切の責任を負いかねます。

- 日本国内でのみ使用できます。
- 利用権限のない無線ネットワークには接続しないでください。 無線ネットワーク環境の自動検索時に利用する権限のない無線ネットワーク(SSID ※)が表示されることがありますが、接続すると不正アクセスと見なされるおそれがあります。
- ■本製品をインターネットに接続する場合は、必ずルーター を経由して接続してください。

本製品は電気通信事業者(移動通信会社、固定通信会社、 インターネットプロバイダ等)の通信回線(公衆無線 LAN を含む)に直接接続することができません。

 磁場、静電気、電波障害が発生するところで使用しない でください。

次の機器の付近などで使用すると、通信が途切れたり、 速度が遅くなることがあります。

- ・電子レンジ
- ・他の無線 LAN 機器
- ・その他 2.4GHz 帯の電波を使用する機器および Bluetooth<sup>®</sup> 対応機器 (デジタルコードレス電話機、ワイヤレスオーディ オ機器、ゲーム機、パソコン周辺機器など)
- ・電波が反射しやすい金属物など

## こんなときは

■セキュリティ対策

■ 無線 LAN で電波を使ってデータを送受信するため、不正なアクセスを受けるおそれがあります。データの安全を確保するため、セキュリティ対策を行ってください。 (→2ページ)

セキュリティ対策を実施せず問題が発生した場合、当社 は一切の責任を負いかねますので、ご了承ください。

- 無線LANルーターのパスワードは、8文字以上63文字 以下に設定し、定期的に変更することをおすすめします。
- ■ファームウェアについて
- 本機は、インターネットを通じて当社のファームウェア アップデートサーバーに接続し、自身のファームウェア を自動で最新版に更新する機能を持っています。更新中 は無線通信が一時中断されるため、通信が途切れたり、 通信速度が遅くなることがあります。
- ファームウェアの解析、改造は行わないでください。

#### 無線 LAN 仕様

- 規格:IEEE802.11b/g/n
- 周波数: 2.4GHz 帯
- 暗号化方式:WPA ™ /WPA2 ™ /WPA3 ™

#### 著作権など

- Android および Google Play は Google LLCの商標また は登録商標です。
- iPhone は、米国および他の国々で登録された Apple Inc. の商標です。iPhoneの商標は、アイホン株式会社のライ センスに基づき使用されています。
- App Store は Apple Inc. のサービスマークです。
- "WPA ™"、"WPA2 ™"、"WPA3 ™" は "Wi-Fi Alliance®"の登録商標です。
- Bluetooth®のワードマークおよびロゴは、 Bluetooth SIG, Inc. が所有する登録商標です。
- QR コードは、(株) デンソーウェーブの登録商標です。
- 本文中では、™、®マークは一部記載していません。
- その他、本書に記載されている各種名称、会社名、商品名 などは各社の商標または登録商標です。

※ SSID は無線 LAN で特定のネットワークを識別するため の名前のことです。この SSID が双方の機器で一致した場 合、通信可能になります。

| こんなとき                                                                             | お調べください・こんな理由です                                                                                                    |  |
|-----------------------------------------------------------------------------------|----------------------------------------------------------------------------------------------------|--|
| アプリ画面に接続完了のマークが<br>出ず、エアコンの無線 LAN ラン<br>プ 🛜 が点灯または点滅している                          | エアコンの無線 LAN 機能を一度オフにしてから、もう一度 3 ページ「3. アプリにエアコンの情報を登録」の手順を行ってください。<br>※無線 LAN 機能をオフにする手順は、各製品の取扱説明書をご参照ください。                                                                                                    |  |
| アプリに「エアコンからの応答<br>がありません」と表示されて、<br>エアコンを操作できない<br>(エアコンの無線 LAN ランプ<br>同 は点滅している) | <ul> <li>●エアコンが無線LAN ルーターと通信できていません。</li> <li>→ 以下のような環境では、無線LAN ルーターと家電がつながりにくかったり途切れたりする、あるいはつながらない場合があります。</li> <li>・ 無線LAN ルーターとエアコンの距離が遠い</li> <li>・ 無線LAN ルーターとエアコンの間に電波が通りにくいもの(鉄筋コンクリート製の壁など)がある</li> <li>・ 他の電化製品や他の無線LAN ルーターの電波が多く、電波干渉が起こっている</li> <li>・ 特定の機器しかつながらないような設定を無線LAN ルーターに施している</li> <li>・ 無線LAN ルーターの SSID やパスワードを変更した</li> <li>・ 無線LAN ルーターの接続台数の上限を超えている</li> </ul> |  |
|                                                                                   | <ul> <li>●無線LAN ルーターがインターネットに接続できていません。</li> <li>→ インターネット接続を確認してください。他の機器(スマートフォンやパソコンなど)からもインターネットに接続できない場合は、プロバイダやルーターの製造元にお問い合わせください。</li> </ul>                                                                                                    |  |

**つづく...** 

### こんなときは…っづき

| こんなとき                                       | お調べください・こんな理由です                                                                                                    |  |
|---------------------------------------------|----------------------------------------------------------------------------------------------------|--|
| 二人以上で同じ<br>エアコンを操作したい                       | <ul> <li>下記の操作をおこなうことで、ほかのユーザーのスマートフォンからも操作できるようになります。</li> <li>※あらかじめ、追加したいユーザーのスマートフォンにも IoLIFE をインストールして、新しく<br/>ユーザー登録をおこなってください。</li> <li>1. (エアコンを最初に登録したスマートフォンで)アプリのトップ画面右下にある■をタップ<br/>してメニューを開く</li> <li>2. 「登録家電の共有」をタップする</li> <li>3. 画面の案内に従って操作し、追加したいユーザーのログイン ID (メールアドレス)を入力して<br/>「確認メッセージを送る」をタップする</li> <li>→ 共有したいユーザーのスマートフォンにメッセージが送信されます</li> <li>4. 共有したいユーザーのスマートフォンに確認メッセージが表示されたら、「家電を使用する」<br/>をタップする<br/>→ このユーザーも同じエアコンを操作できるようになります</li> </ul> |  |
| 表示内容が実際の<br>運転状況と異なる                        | <ul> <li>●通信やサーバーの状況、スマートフォンの状態によって、遅れて表示されることがあります。</li> <li>●エアコンの室内ユニット内部にある自動運転ボタンを押して運転している場合、運転状況が正しく表示されない場合があります。</li> </ul>                                                                                                    |  |
| 表示内容を最新の状態に<br>更新したい                        | 画面を下にスワイプする (上から下にスライドさせる)ことで、表示内容を最新の状態に更新<br>することができます。                                                                                                    |  |
| エアコンの無線 LAN 機能を<br>オフにしたい                   | 無線 LAN 機能をオフにする方法は機種により異なります。<br>詳しくはエアコン本体の取扱説明書をご参照ください。<br>※ 無線 LAN 機能をオフにすると、エアコンの無線 LAN ランプ ☎ は消灯します。                                                                                                    |  |
| タイマー設定をおこなった<br>が、アプリ画面に表示されて<br>いる時刻がずれている | エアコンおよびサーバーとの通信状況によって、アプリ画面に表示される時刻がずれる場合が<br>あります。タイマーは設定した時刻どおりに問題なく動作します。                                                                                                    |  |
| エアコン本体のネットワーク<br>設定を初期化したい                  | エアコンを廃棄したり第三者に譲渡するときは、エアコンの無線 LAN 機能をオフにしてください。<br>無線 LAN 機能をオフにすると、エアコンに記録されたネットワーク情報が消去されます。<br>※ 無線 LAN 機能をオフにする手順は、エアコン本体の取扱説明書をご参照ください。                                                                                                    |  |

当社 Web サイト「IoLIFE」の「よくあるご質問」も併せてご参照ください。 → https://www.toshiba-lifestyle.com/jp/iolife/app/faq.html

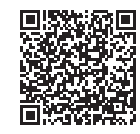

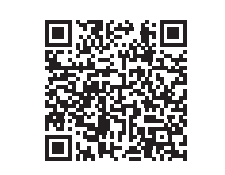

IoLIFE サービスについて情報を掲載しておりますので、当社 Web サイトを ご覧ください。

https://www.toshiba-lifestyle.com/jp/iolife/app/

※上記アドレスは予告なく変更される場合があります。 その場合は https://www.toshiba-lifestyle.com/jp/ をご参照ください。

#### お取り扱いについてご不明な点は

お買い上げの販売店へご相談ください。 販売店にご相談ができないときは、下記の窓口へ

| 「東芝生活家電ご相談センター」 お電話・FA                                                                                                    | Xをいただく際には、番号をお確かめのうえ<br>いのないようにお願いします。                                                                                                    |
|----------------------------------------------------------------------------------------------------|----------------------------------------------------------------------------------------------------|
| <sup>71-94700</sup><br>受付時間 9:00~18:00 (平日・土) 9:00~17:00 (日・祝日)<br>携帯電話 0570-0570-33 (通話料:有料)<br>FAX 022-224-6801 (通信料:有料) | <ul> <li>・お客様からご提供いただいた個人情報は、修理やご相談への回答、カタログ発送などの情報提供に利用いたします。</li> <li>・利用目的の範囲内で、当該製品に関連する東芝グループ会社や協力会社に、お客様の個人情報を提供することがあります。</li> </ul> |

#### 東芝ライフスタイル株式会社

エアコン事業部